オンライン学科教習の始め方

## 【アプリのインストールとログイン方法】

①オンライン学科教習ツール N-LINE(エヌライン)アプリ を AppStore、または GooglePlay からダウンロードします。

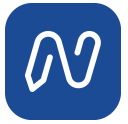

(※下の QR コードか「N-LINE」「エヌライン」で 検索して下さい)

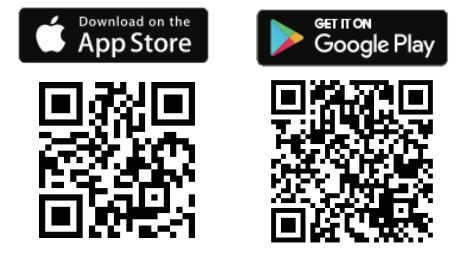

【学科教習の予約方法】

①画面下の【受講予約】をタップします。

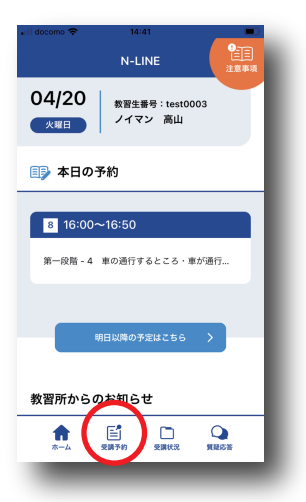

④【受講を予約する】をタップします。

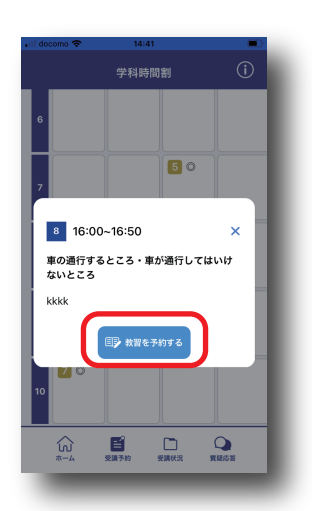

②日時を確認してから予約する 学科番号のあるマスをタップします。

| n acconio 🗢 | 14:40     |           |
|-------------|-----------|-----------|
|             | 学科時間割     | (i)       |
| 6           |           |           |
|             |           |           |
| 7           | 5 0       |           |
| 8           | 60        |           |
| , 00        | 20        |           |
| 10          |           |           |
| <u>لما</u>  | 受講予約 受講状況 | Q<br>質疑応答 |

②アプリが起動したら「教習所コード」「教習生番号」 「パスワード」を入力してログインします。

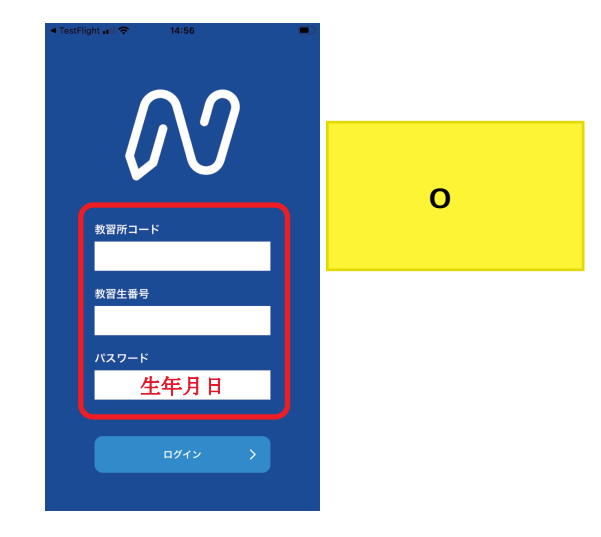

③予約する学科番号をタップします。

| il docomo 🗢      | ₽ 14:40   |      |  |  |
|------------------|-----------|------|--|--|
|                  | 学科時間割     | í    |  |  |
| 6                |           |      |  |  |
|                  |           |      |  |  |
| 7                | 5 0       |      |  |  |
|                  |           |      |  |  |
| 8 16:00          | )~16:50   | ×    |  |  |
| 予約する教習番号を選んでください |           |      |  |  |
|                  | 学科 4      |      |  |  |
|                  |           |      |  |  |
| 10               |           |      |  |  |
|                  |           |      |  |  |
| ŝ                |           | •    |  |  |
| 4-*              | 交媾予約 交媾状況 | 東龍応告 |  |  |
|                  |           |      |  |  |

⑤問題がなければ「予約しました」と 表示されるので【OK】をタップして完了です。

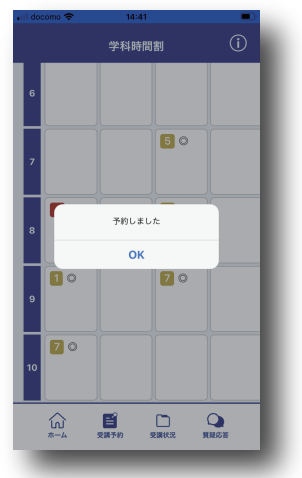

| ※すでに終了している教習、 | 受講済の教習、 |  |  |  |
|---------------|---------|--|--|--|
| 予約期限(    )    | を過ぎた教習は |  |  |  |
| 予約できません。      |         |  |  |  |

## 【学科教習の受講の仕方】

①TOP 画面の「本日の予約」から学科番号を選択して 【受講する】で入室します。

(※教習開始の 5 分前にならないと入室できません)

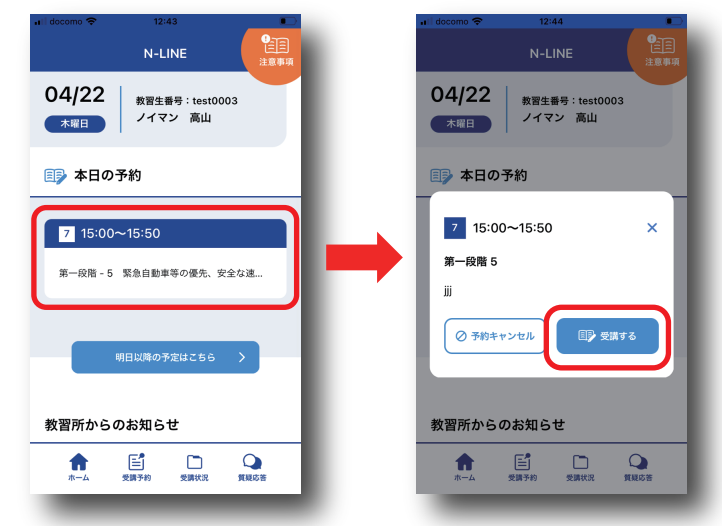

③退出するときは画面をタップして右上「退室」を 選択し「会議を退出」をタップします。

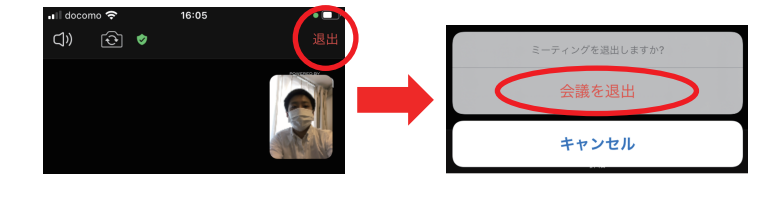

## 【他機能の利用説明】

済

済

1. 画面下の【受講状況】をタップすると自分の受講状況 を確認・管理できます。

(※第一段階の教習が全て終わったら、第二段階が選択可能に なります)

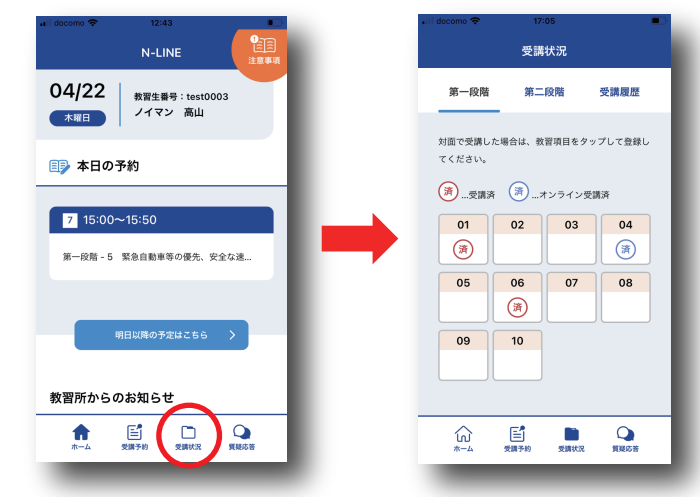

…オンラインで受講が完了した教習は「済(青)」が 自動表示されます。

…教習所で受講した教習は、該当の番号をタップする
と「済(赤)」とすることができます。間違った場合は、
再度タップすると消すことができます。

②教習が始まると画面が自動で切り替わり、カメラ、 マイク等の接続を許可すると教習に参加できます。

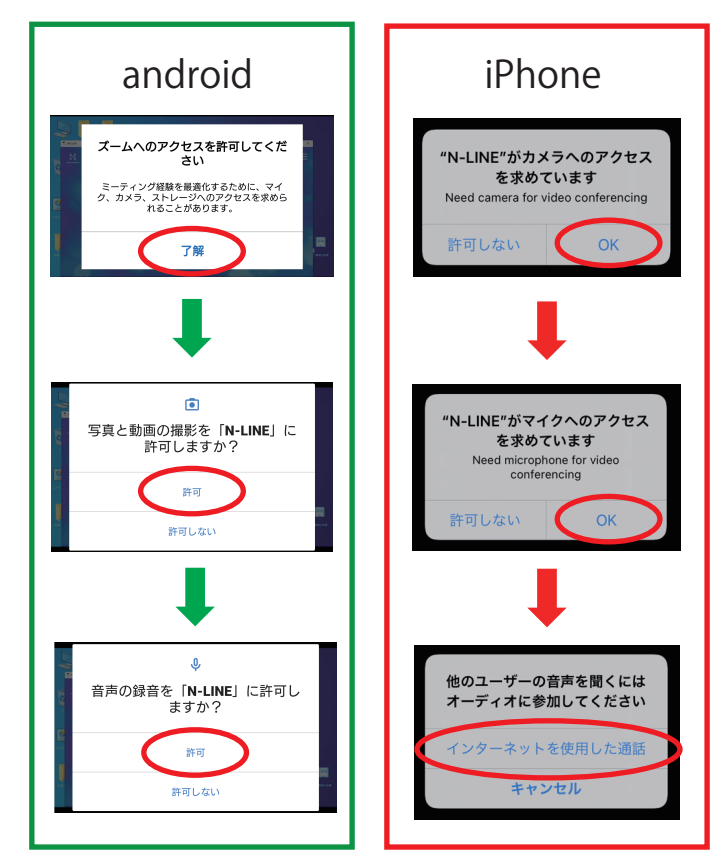

2.受講した教習の内容について、教習所に質問を することができます。

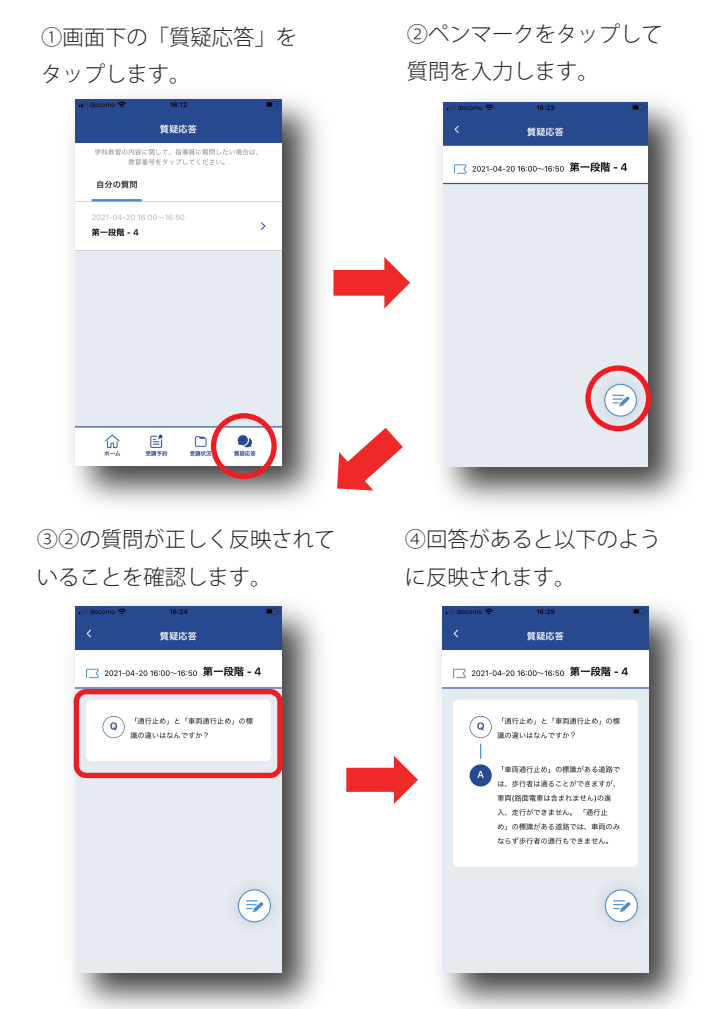